## 2020 年硕士研究生招生复试 考生选择导师注意事项及操作流程

## 一、注意事项

各位考生在选择导师之前,认真查看我校《2020年硕士研究 牛 牛 专 招 E 录 >> http://yjsy.gxtcmu.edu.cn/UploadFiles/zsjy/2019/9/201909 181553112234.pdf 和《2020 年第二批获得招生资格的中医硕士专 位 究 生 导 VK. 堂 研 师 >> http://yjsy.gxtcmu.edu.cn/UploadFiles/zsjy/2020/6/202006 011812163472.pdf 的导师相关招生信息, 若出现系统中的导师名 单与专业目录中的不符,应以《2020年硕士研究生招生专业目录》 和《2020年第二批获得招生资格的中医硕士专业学位研究生导师》 中的导师招生专业信息为准。如有疑问,请联系我校研究生院招 生科, 电话: 0771-3132106。

二、操作流程

1. 登录我校研究生招生系统学生版:
 <a href="http://yjsxt.gxtcmu.edu.cn/yjszs\_xsb/">http://yjsxt.gxtcmu.edu.cn/yjszs\_xsb/</a>

 选择登录入口,在我校公布的复试名单中,"复试类别"字段中第一志愿的考生请点击"一志愿登录",第一次调剂和第二次 调剂的考生请点击"调剂生登录"。

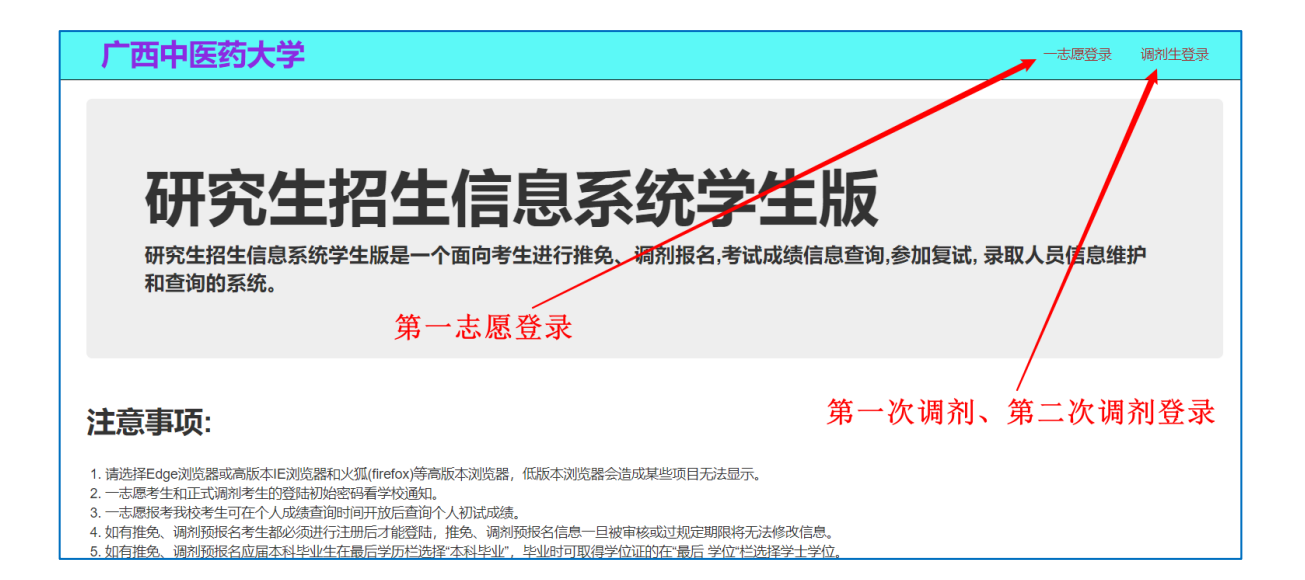

3.输入账号密码,账号为身份证号码,密码为身份证号码后8 位。

| 广西           | 中医药大学                             |  |
|--------------|-----------------------------------|--|
| 登录.<br>使用本地纳 | 帐户登录。                             |  |
| 身份证号         |                                   |  |
| 密码           |                                   |  |
|              | 记住我?                              |  |
| 取回密码         | <sup>调制人员登陆</sup><br>密码为:身份证号码后8位 |  |
| © 2020 - 杭州  |                                   |  |

## 4.点击右上角"参加复试信息"

| 广西中医药大学                                                                                                    |          | 你好! > | 修改密码 | 注销 |
|----------------------------------------------------------------------------------------------------|----------|-------|------|----|
| 登陆考生准考证号: 2010年1月1日1日1日1日1日1日1日1日1日1日1日1日1日1日1日1日1日1日1                                                                                                    |          |       |      |    |
| 信息公告 参加复试信息                                                                                                    |          |       |      |    |
| 内容说明                                                                                                    | 发布时间     |       |      |    |
| 报名信息查询须知                                                                                                    | 20200324 | ź     | 先择   |    |
| <ol> <li>请选择Edee浏览器或高版本IE浏览器和U弧 (firefox)等高版本浏览器,低版本浏览器会造成某些项目无法显示。</li> <li>一志愿考生和正式调制考生的登陆初始容码看学校通知。</li> <li>一志愿报考我校考生可在个人成绩查询时间开放后查询个人初试成绩。</li> <li>所有报考和调剂本校函士研究生的考生最终录取确认信息以中国研究生招生信息网(http://yz.chsi.com/cn)为准。</li> <li>一志愿登陆"按钮的功能是当招生单位开放成绩查询,复试信息查询和录取信息查询时可以登录系统查访自己的有关信息和补充信</li> </ol> |          |       |      |    |

5. 点击"导师选择"按钮。

|                                                                                               |                              |             | 报名人准考 | 证号:                      |                                                                        |      |                                    |                                 |                                       |  |
|-----------------------------------------------------------------------------------------------|------------------------------|-------------|-------|--------------------------|------------------------------------------------------------------------|------|------------------------------------|---------------------------------|---------------------------------------|--|
|                                                                                               |                              |             |       | 参加复试人                    | 员需要输入下面的内容                                                             | ÷    |                                    |                                 |                                       |  |
|                                                                                               |                              |             | i     | 调剂生参                     | 加复试补充信                                                                 | 息    |                                    |                                 |                                       |  |
| 提交                                                                                            | 复试准考证打印                      | 1           |       |                          |                                                                        |      |                                    |                                 |                                       |  |
|                                                                                               |                              |             | 1     | ;                        | 考研成绩                                                                   |      |                                    |                                 | 1                                     |  |
| 政治或综合                                                                                         | i 外语                         | 业务1成绩       | 业务2成绩 | 总分                       | 外语复试                                                                   | 专业复试 | 综合面试                               | 复试成绩                            | 总成绩                                   |  |
| 68                                                                                            |                              |             | U     |                          | 0.00                                                                   | 0.00 | 0.00                               | 0.00                            | 0.00                                  |  |
| 分师还择                                                                                          |                              |             |       |                          |                                                                        |      |                                    |                                 |                                       |  |
|                                                                                               |                              |             |       |                          |                                                                        |      |                                    |                                 |                                       |  |
|                                                                                               |                              |             |       |                          |                                                                        |      |                                    |                                 |                                       |  |
| 报考专业                                                                                          | 中医内科学                        |             |       | 报考院系                     | 第一临床医学院                                                                |      | 外语考试                               | 无                               |                                       |  |
| 报考专业                                                                                          | 中医内科学中医医史文献                  |             |       | 报考院系复试院系                 | 第一临床医学院<br>基础医学院                                                       |      | 外语考试考试成绩                           | 无<br>0                          |                                       |  |
| 报考专业<br>复试专业<br>复试方向                                                                          | 中医内科学<br>中医医史文献<br>中医各家学说与八桂 | 医学研究        |       | 报考院系<br>复试院系             | 第一临床医学院<br>基础医学院                                                       | :已阅  | 外语考试           考试成绩           考试年月 | 无<br>0<br>2019 ▼ 00             |                                       |  |
| 报考专业<br>复试专业<br>复试方向                                                                          | 中医内科学<br>中医医史文献<br>中医各家学说与八桂 | 医学研究        |       | 报考院系<br>复试院系             | 第一临床医学院<br>基础医学院<br>□ 内容                                               | 已间   | 外语考试       考试成绩       考试年月         | 无<br>0<br>2019 <b>v</b> 00      |                                       |  |
| 报考专业<br>复试专业<br>复试方向<br>性别                                                                    | 中医内科学中医医史文献中医各家学说与八桂         | 医学研究        |       | 报考院系<br>复试院系<br>基        | 第一临床医学院<br>基础医学院<br>本信息                                                | 已间   | 外语考试           考试成绩           考试年月 | 无<br>0<br>2019 ▼ 00             | ▼<br>▼                                |  |
| 报考专业<br>复试专业<br>复试方向<br>性別<br>政治面貌                                                            | 中医内科学中医医史文献中医各家学说与八档         | 医学研究        |       | 报考院系<br>复试院系<br>基        | 第一临床医学院<br>基础医学院<br>内容<br>本信息                                          | 已阅   | 外语考试           考试成绩           考试年月 | 元       0       2019 ▼     00   | · · · · · · · · · · · · · · · · · · · |  |
| 报考专业<br>复试专业<br>复试方向<br>性别<br>政治面貌<br>考生来源                                                    | 中医内科学中医医史文献中医各家学说与八档         | 医学研究        |       | 报考院系<br>复试院系<br>基        | 第一临床医学院<br>基础医学院<br>本信息                                                | 已闻   | 外语考试           考试成绩           考试年月 | 无<br>0<br>2019 ▼ 00             | ▼<br>▼                                |  |
| 报考专业       复试专业       复试方向       性別       政治面貌       考生来源       学习方式                          | 中医内科学中医医史文献中医各家学说与八档         | ·<br>生医学研究  |       | 报考院系<br>复试院系<br>基        | 第一临床医学院<br>基础医学院<br>本信息                                                | 已间   | 外语考试<br>考试成绩<br>考试年月               | 无<br>0<br>2019 ▼ 00             | ▼<br>▼                                |  |
| <ul> <li>报考专业</li> <li>复试方向</li> <li>住別</li> <li>政治面貌</li> <li>考生来源</li> <li>学习方式</li> </ul>  | 中医内科学中医医史文献中医各家学说与八相         | ·           |       | 报考院系<br>复试院系<br>基<br>者 : | 第一临床医学院<br>基础医学院<br>本信息<br>生 联系方式                                      | ·已阅  | 外语考试           考试成绩           考试年月 | Æ<br>0<br>2019 ▼ 00             | ▼<br>▼                                |  |
| 报考专业       复试方向       性別       政治面貌       考生来源       学习方式                                     | 中医内科学中医医史文献中医各家学说与八相         | 医学研究        |       | 报考院系<br>复试院系<br>基<br>考 : | <ul> <li>第一临床医学院</li> <li>基础医学院</li> <li>内容</li> <li>本 信 息</li> </ul>  | 已闻   | 外语考试           考试成绩           考试年月 | ₹       0       2019 ▼       00 | · · · · · · · · · · · · · · · · · · · |  |
| <ul> <li>报考专业</li> <li>复试方向</li> <li>住 別</li> <li>政治面貌</li> <li>考生来源</li> <li>学习方式</li> </ul> | 中医内科学中医医史文献中医各家学说与八相         | 医学研究        |       | 报考院系<br>复试院系<br>基<br>考 : | <ul> <li>第一临床医学院</li> <li>基础医学院</li> <li>●内容</li> <li>本 信 息</li> </ul> | 已闻   | 外语考试<br>考试成绩<br>考试年月               | €       0       2019 ▼       00 | · · · · · · · · · · · · · · · · · · · |  |
| 报考专业<br>复试专业<br>复试方向<br>性别<br>政治面貌<br>考生来源<br>学习方式                                            | 中医内科学中医医史文献中医各家学说与八相         | <b>医学研究</b> |       | 报考院系<br>复试院系<br>基<br>考 ( | 第一临床医学院<br>基础医学院<br>基础医学院<br>本 信 息<br>生 联 系 方 式                        | 记闻   | 外语考试<br>考试成绩<br>考试年月               | €       0       2019 ▼       00 | ·<br>·                                |  |

6.点击右侧"选择",然后点击"导师1选择",最后点击"返回"。选择导师完毕。

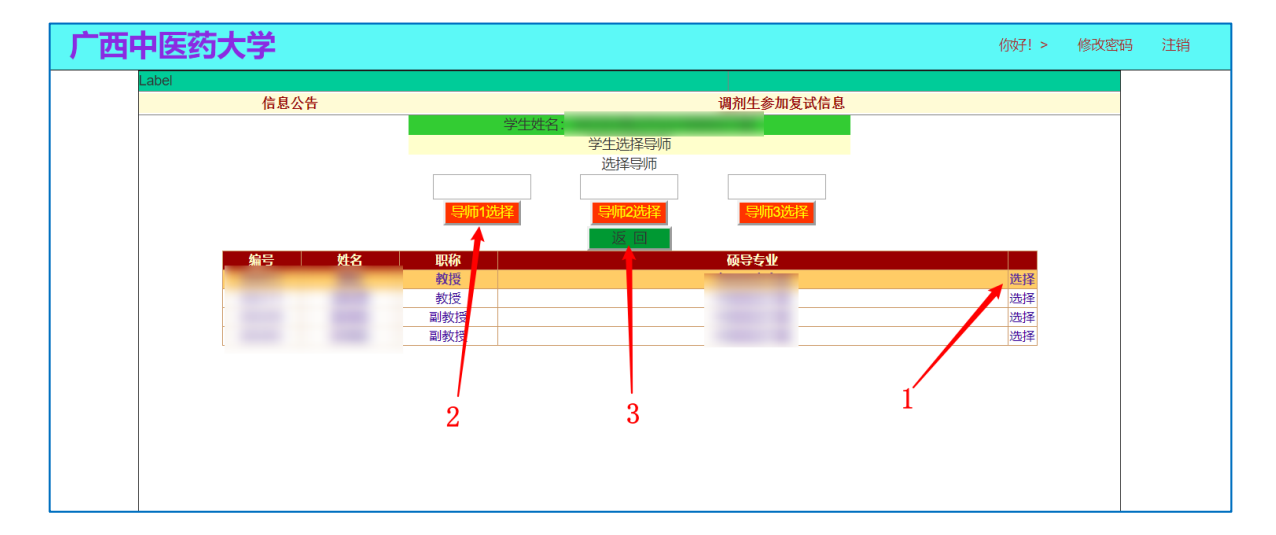

| 中医药                                      | 大学                                      |                     |              |               |               |                   |         | ſ         | ýy: > | 修改               |
|------------------------------------------|-----------------------------------------|---------------------|--------------|---------------|---------------|-------------------|---------|-----------|-------|------------------|
| Label                                    | <b>信</b> 自八生                            |                     |              |               |               | 调剂生参加复试           | 全自      |           |       |                  |
|                                          |                                         |                     | 据复入准备        | ят <b>е</b> . |               | MANDITIS WHOCH AL | H 105   |           |       |                  |
|                                          |                                         |                     | 11日八月3       | ·             |               |                   |         |           |       |                  |
|                                          |                                         |                     |              | 参加复试人员        | 需要输入下面的内容     | ŝ                 |         |           |       |                  |
|                                          |                                         |                     |              | 调剂生参加         | <b>吅复试补充信</b> | 息                 |         |           |       |                  |
| 提交                                       | 复试准考证打印                                 |                     |              |               |               |                   |         |           |       |                  |
| 7624-864-6                               | ALT                                     | all after a subfair | district the | 考             | 研成绩           | 1.0.0             | (0.0 T) |           |       | and the first of |
| 山口 山口 山口 山口 山口 山口 山口 山口 山口 山口 山口 山口 山口 山 | 90语                                     | 业务10%绩              | 业务200绩       | お方            | 外语复试          | 专业复试              | 综合面试    | 夏讯成绩      |       |                  |
| 导标选择                                     |                                         | _                   |              |               |               | 1                 |         | 1         | -     | -                |
| G ARCOR                                  |                                         |                     |              |               |               | - 此处显             | 显示刚网    | 则选择的      | り导师   | τ                |
| 报考专业                                     |                                         |                     |              | 报考院系          |               |                   | 外语考试    | 无         |       |                  |
| 复试专业                                     |                                         |                     |              | 复试院系          | -             |                   | 考试成绩    | 0         |       |                  |
| 复试方向                                     | 100000000000000000000000000000000000000 |                     |              |               | □内容           | 記例                | 考试年月    | 2019 🔻 00 | •     |                  |
|                                          |                                         |                     |              | 基             | 本信息           |                   |         |           |       |                  |
| 性别                                       |                                         |                     |              |               |               |                   |         |           |       |                  |
| 政治面貌                                     |                                         |                     |              |               |               |                   |         |           |       |                  |
| 考生来源                                     |                                         |                     |              |               |               |                   |         |           |       |                  |
| 学习方式                                     |                                         |                     |              |               |               |                   |         |           |       |                  |
|                                          |                                         |                     |              |               |               |                   |         |           |       |                  |
|                                          |                                         |                     |              |               |               |                   |         |           |       |                  |
| 通讯地址                                     |                                         |                     |              |               |               |                   |         |           |       |                  |
|                                          |                                         |                     |              |               |               |                   |         |           |       |                  |
| 通讯邮编                                     |                                         |                     |              |               |               |                   |         |           |       |                  |